## Day 1 Table of Contents

| Note to Self-Paced Users of the Day 1 Seminar Handbook | i  |
|--------------------------------------------------------|----|
| Title Page and Notices                                 | 1  |
| Author's Note                                          | 2  |
| Some Handbook Acronyms and Terminology                 | 3  |
| Day 1 Quick Reference Index                            | 4  |
| Model Day 1 Seminar Class Outline                      | 21 |
| Program Overview                                       | 23 |
| Note to Earthwork Beginners                            | 23 |
| Software Installation and Setup Notes                  | 24 |
| A Toolbox for Creating Earthwork Models                | 27 |
| AGTEK Site Modeling Products Compared                  | 28 |
| Should AGTEK 3D Users Upgrade to AGTEK 4D?             | 30 |
| Data-Entry Options for Site Modeling and Takeoff       | 32 |
| Requirements for Paper Plan Digitizing                 | 34 |
| Requirements for Working with PDF Plan Sheets          | 35 |
| Raster PDF vs. Vector PDF                              | 36 |
| Tips for Working with Multiple PDF Plan Sheets         | 37 |
| Revised PDF Plan Sheets                                | 38 |
| Image Selection Utility (Gradework 4D)                 | 38 |
| Alignment Strategies                                   | 39 |
| Start-Up Options Menu                                  | 40 |
| Shader Support (AGTEK 4D)                              | 40 |
| Plan View Shading Resolution                           | 40 |

Program Overview (Cont.)

| Manage Image Cache (AGTEK 4D)                                  | 41 |
|----------------------------------------------------------------|----|
| AGTEK Data File Maintenance                                    | 42 |
| Screen Layout in AGTEK 3D and AGTEK 4D                         | 43 |
| Modes, Surfaces and Layers Overview                            | 44 |
| Entry Mode Screen Reference                                    | 47 |
| Edit Mode Screen Reference                                     | 48 |
| Utility Toolbar Reference                                      | 49 |
| Data Entry Guides                                              | 50 |
| AGTEK 3D                                                       | 50 |
| Earthwork 4D                                                   | 51 |
| Gradework 4D                                                   | 52 |
| Typical Data Entry Sequence                                    | 53 |
| Earthwork Modeling Step-by-Step                                | 54 |
| Sample Site Grading Plan                                       | 54 |
| Street Details, Site Location Map and Plan Abbreviations/Notes | 55 |
| New Job File Setup                                             | 56 |
| Import First PDF Plan Sheet                                    | 57 |
| Multi-Page Preview Dialog                                      | 58 |
| Adjust Display and Note PDF Data Type                          | 59 |
| Set Scale for First PDF Plan Sheet                             | 60 |
| Verify and Correct PDF Plan Scale - AGTEK 4D                   | 61 |
| Verify PDF Plan Scale - AGTEK 3D                               | 62 |

| Correct PDF Plan Scale - AGTEK 3D                             | 63 |
|---------------------------------------------------------------|----|
| Translate Job File to Designer's Coordinates                  | 64 |
| Determine Best Use of Raster PDF Plan Sheet                   | 65 |
| Raster-to-Vector Conversion Option                            | 66 |
| Unrecognized Vector PDF Plan Sheet Problem                    | 68 |
| Geo-Reference Job File with Google Earth                      | 69 |
| Enter Notes on Documentation Layer                            | 77 |
| Enter Existing Perimeter                                      | 78 |
| Two Problems with Existing Perimeter inside Grading Limits    | 79 |
| Multiple Existing Perimeters and Perimeter Holes              | 79 |
| Enter Existing Data Lines                                     | 80 |
| Existing Data Lines Overview                                  | 80 |
| Existing Contours                                             | 80 |
| Streaming Entry Option                                        | 81 |
| Existing Spot Elevations                                      | 83 |
| Critical Spot Elevations                                      | 83 |
| Entry Options                                                 | 83 |
| Spot Elevation Topo (No Contours)                             | 85 |
| Open Job File (with Data Line Errors), Re-Load PDF Plan Sheet | 86 |
| Error-Check and Correct Existing Data Lines                   | 87 |
| Error Check with Plan View                                    | 88 |
| Crossing Data Lines                                           | 88 |

| Display Elevation Values                                 | 89  |
|----------------------------------------------------------|-----|
| Horizontal Spike                                         | 90  |
| Point Reduction of Streamed Contours                     | 91  |
| Error Check with 3D View                                 | 92  |
| Obvious Vertical Errors                                  | 92  |
| Non-Graphical Elevation Error Detection Tools            | 93  |
| Site Min/Max Elevations (File Information Report)        | 93  |
| Find Elevation Function                                  | 93  |
| Line Editor vs. Point Editor                             | 95  |
| Error Check with Trimesh Utility                         | 96  |
| The TIN Surface                                          | 96  |
| Disable Shader Support for Trimesh Evaluation (AGTEK 4D) | 97  |
| Effect of Break Line on TIN                              | 97  |
| Error Check with Water Flow Utility                      | 98  |
| Error Check with Contour Surface Utility                 | 99  |
| Trimesh, Water Flow, and Contour Methods Compared        | 100 |
| Enter Corrective Existing Break Lines                    | 101 |
| Ridge and Saddle                                         | 102 |
| Swale Flow Line                                          | 104 |
| Connecting Widely-Separated Contours at Site Perimeter   | 106 |
| Spread Debris Pile                                       | 107 |
| Existing Street                                          | 111 |

| Earthwork Modeling Step-by-Step (Cont.)                   |     |
|-----------------------------------------------------------|-----|
| Views of Completed Existing Surface                       | 113 |
| Match Point Selection for Aligning Next PDF Plan Sheet    | 115 |
| Direct Coordinates or Selected (Common) Points?           | 115 |
| Import and Align Next PDF Plan Sheet (Direct Coordinates) | 116 |
| Selected (Common) Points Alignment Outtake                | 119 |
| Re-Loading PDF Plan Sheets (AGTEK 3D)                     | 120 |
| Re-Loading PDF Plan Sheets (Earthwork 4D)                 | 121 |
| Re-Loading PDF Plan Sheets (Gradework 4D)                 | 122 |
| Manual PDF Realignment (Align Matching Edges)             | 123 |
| Enter Design Data Lines                                   | 124 |
| Design Data Lines Overview                                | 124 |
| Building Data Lines (and Adjacent Landscape Grades)       | 125 |
| Fixed Elevation Building (Fixed Landscape)                | 125 |
| Stepped Elevation Building (Sloped Landscape)             | 126 |
| Building with Retaining Wall (Fixed and Sloped Landscape) | 128 |
| Pond Data Lines                                           | 130 |
| Street Data Lines                                         | 131 |
| Line Labels on Data Lines                                 | 132 |
| Offset Design Data Lines                                  | 134 |
| Pre-Offset Error Checking                                 | 134 |
| Horizontal Error                                          | 134 |
| "Guesstimate" Correction to Bad Plan Street Grade         | 135 |

| Note Bad Plan Grade on Documentation Layer             | 136 |
|--------------------------------------------------------|-----|
| Offset Line Utility Overview                           | 137 |
| Offset Line Editor Options and Settings                | 137 |
| Distance/Elevation vs. Distance/Slope Offsets          | 138 |
| Use Close-Interval Contours to Check Offset Result     | 139 |
| Offset Fixed Landscape Grade at Building               | 140 |
| Offset Specified Range of Points                       | 142 |
| Offset Pond Data Lines                                 | 144 |
| Offset Street Data Lines                               | 146 |
| Four Approaches to Offsetting Street Data Lines        | 147 |
| Swap Ends Utility                                      | 148 |
| Offset Lines for Walks, C&G, Crown                     | 149 |
| Apply Template Option for Street Data Lines (AGTEK 4D) | 152 |
| Enter Supplemental Design Data Lines                   | 157 |
| Enter Elevations by Slope and Daylight                 | 157 |
| Design Landscape Contours                              | 158 |
| Design and Drafting Entry Options                      | 159 |
| Plan-Profile Entry Options                             | 159 |
| Contours or Break Lines to Model Fixed-Slope Areas     | 160 |
| Views of Design Surface (without Design Perimeter)     | 161 |
| Enter Design Perimeter                                 | 162 |
| Hole in Design Perimeter at Undisturbed Area           | 163 |

| Editing Design Perimeter Alignment                    | 163 |
|-------------------------------------------------------|-----|
| Design Perimeter Alignment by Slope Intercept         | 163 |
| Shrink Wrap Design Perimeter Alignment (Gradework 4D) | 163 |
| Error-Check and Correct Design Data Lines             | 164 |
| Check with Plan and 3D Views (Edit Mode)              | 165 |
| Check with Trimesh Utility                            | 166 |
| Check with Water Flow Utility                         | 166 |
| Check with Contour Surface Utility                    | 166 |
| Check with Plan and 3D Views (3D View Mode)           | 167 |
| Enter Corrective Design Break Lines                   | 168 |
| Bad Street Surface Example                            | 168 |
| Flat TIN Triangles at Site Perimeter Corners          | 169 |
| Views of Completed Design Surface                     | 170 |
| Existing and Design Surface Adjustments               | 171 |
| Enter Stripping Areas                                 | 172 |
| Topsoil Stripping                                     | 172 |
| Holes in Stripping Areas                              | 173 |
| Debris Removal (Over Topsoil)                         | 173 |
| Existing Sidewalk Removal                             | 174 |
| Stripping Beyond Design Perimeter                     | 175 |
| Stripping Fill or Cut Areas Only                      | 175 |
| Stripping Variable Depth Topsoil                      | 175 |

| Verify and Edit Stripping Areas                | 176 |
|------------------------------------------------|-----|
| Verify Stripping Areas in 3D View Mode         | 177 |
| Report Regions and Sectional Areas Defined     | 178 |
| Enter Report Regions and Sectional Areas       | 179 |
| Building Areas                                 | 180 |
| Pond Top, Slope and Bottom Areas               | 182 |
| Street Blacktop, C&G and Walk Areas            | 186 |
| Landscape Areas                                | 193 |
| Verify and Edit Report Regions/Sectional Areas | 194 |
| Holes in Report Regions and Sectional Areas    | 194 |
| Selection Methods and Cross-Hatching           | 195 |
| Individual Region/Area Edits                   | 196 |
| Multiple-Selection Region/Area Edits           | 197 |
| Wildcard Label Select                          | 197 |
| Sort Group Select (Gradework 4D)               | 197 |
| Editing Region/Area Boundary                   | 198 |
| Verify Sectional Areas in 3D View Mode         | 199 |
| Subgrade Modeling Notes                        | 200 |
| Entering, Viewing and Interpreting Profiles    | 203 |
| Surface Selection and Layers Display           | 203 |
| Two-Point (Straight-Line) Profile Example      | 203 |
| Multi-Point (Curving) Profile Example          | 204 |

| Evaluating Profiles                                            | 205 |
|----------------------------------------------------------------|-----|
| Profile Interpretation                                         | 205 |
| Profile Point Scroll                                           | 206 |
| Set Profile Station Start Value (Edit Station Offsets Utility) | 207 |
| Cross Sections on Profile (Station Generator Utility)          | 208 |
| Viewing and Interpreting Plan View Maps                        | 209 |
| Cut-Fill Maps, Display Options, and Settings                   | 209 |
| Effect of On-Grade Limit Value                                 | 210 |
| Effect of Shade Increment Value                                | 212 |
| Stripping Area and Sectional Area Depth Maps                   | 213 |
| Slope Colors and Slope Areas in Gradework 4D                   | 214 |
| Display Slope Colors                                           | 214 |
| Define Slope Color Ranges                                      | 214 |
| Display Options in Various Modes                               | 215 |
| Slope Boundaries Utility                                       | 219 |
| Slope Area Report with Length/Area Utility                     | 220 |
| Print Slope Area Report/Screen Views                           | 221 |
| 3D Drive-Through Simulation                                    | 222 |
| Calculating, Reporting and Interpreting Cut/Fill Volumes       | 223 |
| Setting Up the Calculations                                    | 223 |
| Ref and Diff Surface Considerations (AGTEK 4D vs. AGTEK 3D)    | 224 |
| Volume Calculation Error and Warning Messages                  | 225 |

| Calculation Screen, Control Keys and Results Dialog | 226 |
|-----------------------------------------------------|-----|
| Volume Report Display Options                       | 227 |
| Overview of the Three-Part Volume Report            | 228 |
| Cut/Fill Quantities (Part 1)                        | 228 |
| Stripping Quantities (Part 2)                       | 228 |
| Sectional Quantities (Part 3)                       | 228 |
| Detailed Breakdown of Cut/Fill Quantities (Part 1)  | 229 |
| Effect of On-Grade Limit Value                      | 229 |
| Answering Questions with the Volume Report          | 230 |
| Shrink/Swell Adjustments                            | 231 |
| Three Volume/Density States of Soil                 | 231 |
| Estimated Shrink/Swell                              | 231 |
| Soils Report Densities                              | 231 |
| Densities Not Provided                              | 232 |
| Mixed Onsite Fill Materials                         | 234 |
| Measured (Actual) Shrink/Swell                      | 235 |
| Shrinkage on Remove/Scarify/Re-Compact Volumes      | 235 |
| Subsidence Loss Adjustment                          | 235 |
| Bump the Fill Factor                                | 236 |
| Rule of Thumb Adjustments                           | 236 |
| Compaction Depth Formula                            | 237 |
| Topo Method                                         | 237 |

| Haul Swell Adjustment                                   | 238 |
|---------------------------------------------------------|-----|
| References and Comments                                 | 239 |
| Export Volume Report to Text File for Excel             | 241 |
| Export Volume Report to XLSX File for Excel (AGTEK 4D)  | 244 |
| Other Applications                                      | 245 |
| Length/Area Utility                                     | 245 |
| Appendix A - How to Get Help, Training, Program Updates | 247 |
| Getting Help                                            | 247 |
| Getting Trained                                         | 249 |
| Getting Program Updates                                 | 250 |
| Appendix B - Keyboard Shortcuts                         |     |
| Import (CAD Transfer) Mode                              | 253 |
| Edit Mode                                               | 255 |
| Entry Mode                                              | 260 |
| Profile View Mode                                       | 264 |
| Plan View (Cut-Fill Map) Mode                           | 266 |
| 3D View Mode                                            | 269 |
| Volume Report Mode                                      | 272 |
| Haul Report Mode                                        | 273 |
| Print View Mode                                         | 274 |
| Appendix C - Download and Use Day 1 Seminar Data Files  | 275 |
| Appendix D - Catalog of Day 1 Handbook Web Resources    | 279 |

| Appendix E - Format and Print Documentation (Print View Mode)    | 293 |
|------------------------------------------------------------------|-----|
| Print Device Setup                                               | 293 |
| Volume Report and Length/Area Report                             | 294 |
| 3D Views                                                         | 296 |
| Cut-Fill Map                                                     | 297 |
| Cut-Fill Labels Overlap                                          | 297 |
| Cut-Fill Labels Won't Display                                    | 297 |
| Cut-Fill Map (Over Plan Sheet Image)                             | 298 |
| Slope Colors Map                                                 | 299 |
| Profile Views                                                    | 300 |
| Spanning Multiple Printed Pages                                  | 301 |
| Combine Images from Different Job Files on Same Print Page       | 302 |
| Export Image Object from Print Page to EMF File                  | 302 |
| Save Print Page Layout to AIP File                               | 302 |
| Recover Print Page Layout from AIP File                          | 303 |
| Save Print Page Layout to PDF File                               | 304 |
| Save 3D Surface to VRML (WRL) File                               | 304 |
| Legacy Image Presenter Compatibility                             | 304 |
| Publish to Google Earth (AGTEK 3D Options)                       | 304 |
| Publish to Google Earth (AGTEK 4D)                               | 305 |
| Appendix F - Digitizing from Paper Site Grading Plans - AGTEK 3D | 309 |
| New Job Setup for Paper Plan Digitizing                          | 309 |
| Paper Plan Scaling Method 1 (Arbitrary Coordinates)              | 310 |

| Appendix F - Digitizing from Paper Site Grading Plans - AGTEK 3D (Cont.) |     |
|--------------------------------------------------------------------------|-----|
| Paper Plan Scaling Method 2 (Designer's Coordinates)                     | 312 |
| Rescaling Paper Plan Sheet                                               | 314 |
| Adjusting Data Digitized at Wrong Paper Plan Scale (Stretch)             | 315 |
| Calculating an Unknown Paper Plan Scale                                  | 316 |
| Appendix G - Digitizing from Multiple Paper Plan Sheets - AGTEK 3D       | 317 |
| Appendix H - Digitizing from Paper Profile Sheets - AGTEK 3D             | 323 |
| Appendix I - Merging AGTEK ESW Job Files                                 | 343 |
| Appendix J - Conceptual Modeling Exercise                                | 345 |
| Boundary Map and Existing Topo                                           | 346 |
| Offsets from Property Lines                                              | 347 |
| Circle Utility                                                           | 349 |
| Point Compression Utility                                                | 350 |
| Insert/Break Point Function (F5)                                         | 350 |
| Trim Lines Utility                                                       | 351 |
| Join Lines Utility                                                       | 353 |
| Lot Lines by Snap Entry                                                  | 355 |
| Lot Lines by Station Generator Utility                                   | 356 |
| Lot Lines Clean Up                                                       | 358 |
| Wildcard Label Selection                                                 | 358 |
| Elevate Level Lot Areas with Auto Pad Utility                            | 359 |
| Create Lot Grade Labels                                                  | 359 |
| Run Auto Pad Utility                                                     | 360 |

| Ар | pendix J - Conceptual Modeling Exercise (Cont.)                   |     |
|----|-------------------------------------------------------------------|-----|
|    | Modify Auto Pad Results with Side-Setback Offsets                 | 361 |
|    | Assign Tentative Street Centerline Grades by Daylight Function    | 363 |
|    | Enter Temporary Design and Existing Perimeters                    | 364 |
|    | Apply Cut-to-Fill Shrink Factor to Default Job Site Report Region | 366 |
|    | Calculate Volumes to Check Tentative Rough Balance                | 366 |
|    | Edit and Finalize Street Centerline Grades                        | 367 |
|    | Edit Elevations by Point Scroll Range Interpolation               | 367 |
|    | Edit Elevations by +/- Function                                   | 368 |
|    | Edit Elevations by Slope Function                                 | 368 |
|    | Prep Street Centerline for Tie-In to Existing                     | 370 |
|    | Assign Elevations by Conform Selected Utility                     | 370 |
|    | Create/Prep Street Edge-of-Pavement Line                          | 371 |
|    | Centerline Offset                                                 | 371 |
|    | Insert/Break/Delete/Conform/Trim/Join                             | 372 |
|    | Fillet Line Utility at Angular Join Points                        | 375 |
|    | Check and Correct Fillet Elevation Errors                         | 377 |
|    | Detail Curb & Gutter/Walk with Apply Template Utility (AGTEK 4D)  | 380 |
|    | Storm Basin Details                                               | 382 |
|    | Basin Location and Top/Bottom Grades                              | 382 |
|    | Fillet Line Utility                                               | 383 |
|    | Apply Template Utility (AGTEK 4D)                                 | 383 |
|    | Edit Level Lot Area Footprint Example                             | 385 |

Appendix J - Conceptual Modeling Exercise (Cont.)

| Offset Move-To Reference                                       | 385 |
|----------------------------------------------------------------|-----|
| F7 Move Point Options                                          | 386 |
| Establish Limit of Grading by Slope-Intercept Offset           | 387 |
| Enter Final Design and Existing Perimeters                     | 389 |
| Enter Final Stripping Area                                     | 390 |
| Enter Final Report Regions/Sectional Areas                     | 391 |
| Final Volume Calculations and Site Balancing Grade Adjustments | 394 |
| First Calculation and Volume Report Evaluation                 | 394 |
| Use Cut-Fill Colors and Profiles to Choose Grade Raise Areas   | 395 |
| Partial Grade Raise Based on Volume Report Change Values       | 397 |
| Second Calculation and Volume Report Evaluation                | 397 |
| Determine Overshoot Percentage and Modify Change Values        | 397 |
| Remaining Grade Raise Based on Modified Change Values          | 398 |
| Third Calculation and Volume Report Evaluation (Balanced)      | 400 |
| Generate Contours for Conceptual Design Surface                | 401 |
| About the Author and Seminar Instructor                        | 403 |
| Seminar Attendee Survey                                        |     |
| Tear-Out Plan Sheet for Earthwork Modeling Exercise            |     |
| Tear-Out Plan Details for Earthwork Modeling Exercise          |     |